## Hantering av SNWK Tävling

För närvarande ligger den på snwk2.se men kommer att ändras till snwktavling.se.

- Förare / Ekipage
  - 1. Registrera konto via länk i kalendern (Skaffa konto) eller snwk2.se -> Förare / Ekipage (Ansök om konto)

| Användarnamn:                 | Användarlogin |
|-------------------------------|---------------|
| Email                         | Användarnamn: |
| LINUI                         | Epost         |
| Lösenord:                     |               |
| Lösenord                      | Lösenord:     |
| Logga in                      | lösenord      |
| isök om konto Glömt lösenord? | Logga in )    |

Fyll i samtliga uppgifter. Uppgifter som bland annat namn och mail kontrolleras och kan **inte** återanvändas på fler konton.

| lamn (För- och efternamn) |  |
|---------------------------|--|
| För- och efternamn        |  |
| imeknamn                  |  |
| Frivillig uppgift         |  |
| ödelsedatum               |  |
| ÅÅMMDD                    |  |
| kdress                    |  |
| Adress                    |  |
|                           |  |
| leinr                     |  |
| Telefonnummer             |  |
| imail                     |  |
| Epost                     |  |

- 2. Följ instruktionerna som kommer via mail för att aktivera kontot och logga in. Klubbmedlemskap och hund måste läggas till i SNWK tävling innan anmälan kan göras.
- Ange klubbmedlemskap från menyn (Mina klubbar & medlemskap).
  Fyll i uppgifterna i formuläret till vänster.
  Tänk på att medlemskap i arrangerande klubb ger förtur, alla SKK-anslutna medlemskap kan läggas till.

| Välj k  | lubb i lista | in  | - |
|---------|--------------|-----|---|
|         |              |     |   |
|         |              |     |   |
| Nedlerr | snumm        | ier |   |
| Nedlem  | Isnumm       | ier |   |
| Medlerr | snumm        | ier |   |

## 4. Lägg till hund. Välj - Mina hundar - i menyn.

Fyll i uppgifterna till vänster. **Tänk på att kontrollera alla uppgifter en extra gång** innan du trycker på "Lägg till hund".

Kontroll görs för att hitta tidigare resultat för ekipaget (förare + hund). Om alla resultat inte kommer med, logga ut från kontot och logga in igen. Om resultat fortfarande saknas kontakta supporten via formuläret på supportfliken så hjälper vi dig.

| Frivillig (              | uppgift              |
|--------------------------|----------------------|
| lamn                     |                      |
| Hunden                   | s registrerade namn  |
| legnumn                  | ner / Tavlic         |
| Regnum                   | mer / Tavlic         |
| ÅÅÅÅM!<br>Ras            | MDD                  |
| Ras                      |                      |
| Ingefärlig               | g mankhöjd i hela cm |
| Jingeranig               |                      |
| Mankhöj                  | jd i hela cm         |
| Mankhöj<br>Kön<br>O Hane | o Tik                |

5. Anmälan. Anmälan sker via någon av SNWKs kalendrar via snwk.se eller snwk2.se. Tävlingar och prov som använder SNWK tävling indikeras av en SNWK-logga under datumet. Anmälan sker på tävling eller prov genom att klicka på "Mer information & anmälan" och logga in på formuläret. Väl inloggad är det bara att kryssa i vald klass och klubb och klicka på "Anmäl (hundens namn)"

|              | Anmäl                     | Anmälan för Dante i klass och klubb: |          |  |
|--------------|---------------------------|--------------------------------------|----------|--|
| AUG          | NW1                       | SNWK                                 |          |  |
| 19<br>Söndag |                           | Anmäl Dante                          |          |  |
| Ô.           | Inloggad som: Michael Fre | driksson                             | Logga ut |  |

6. För att **se status på anmälan** logga in på dina sidor (Förare / Ekipage) på snwk2.se eller klicka på namnet vid "Inloggad som.." Till vänster på framsidan finns information om dina anmälningar. Länken och pilen högst upp är länken som arrangören angivit till vidare information om tävlingen.

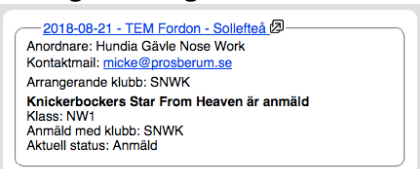

Aktuell status säger vilket status som för närvarande är på anmälningen; Anmäld, Tilldelad plats eller vilken Reservplats du hamnat på.